# TUTORIAL TÉCNICO

# **Cadastrar câmeras IP ao DVR/NVR em rede externa** DVR/NVR

# **TUTORIAL TÉCNICO** Cadastrar câmeras IP

0 0 0 0

Neste tutorial vamos cadastrar câmeras ip que estão em outra rede via **DDNS/IP Externo** ao DVR/NVR

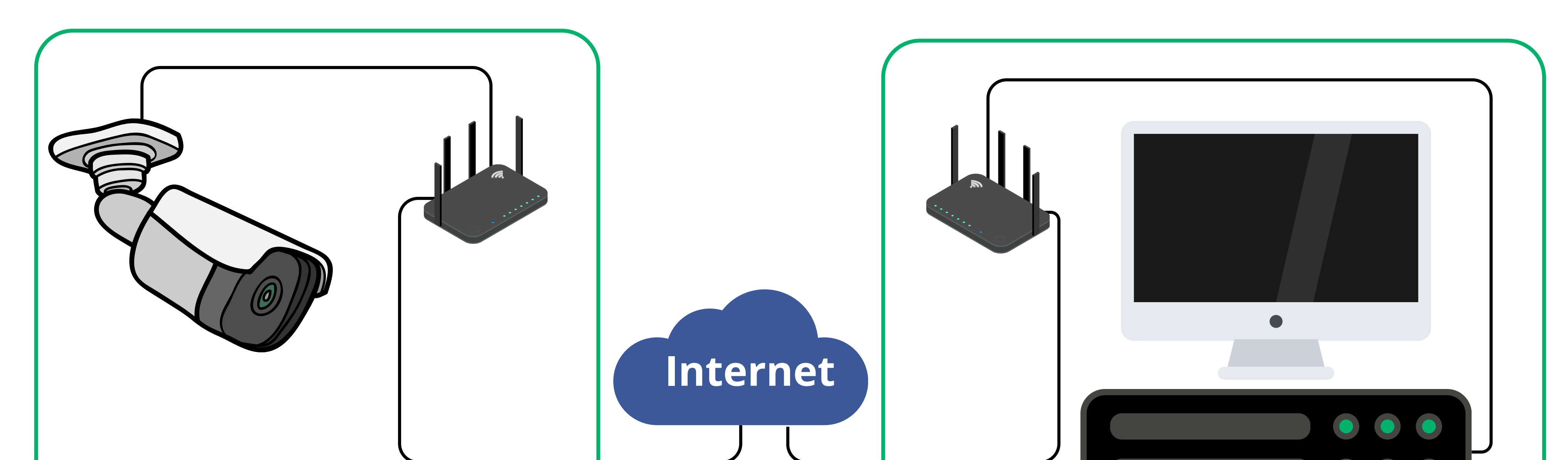

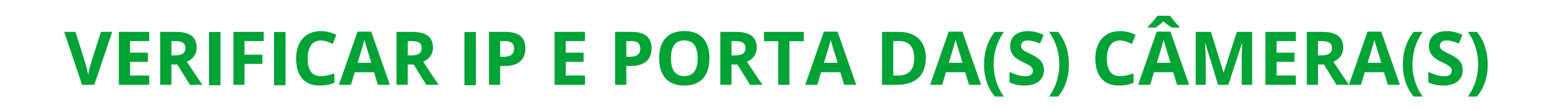

Para permitir o cadastro da câmera que está em uma rede a um DVR/NVR que está em outra, você deve redirecionar a porta TCP no **roteador da rede onde a(s) câmera(s) estão instaladas**. Mas antes, vamos verificar o ip e porta TCP da(s) câmera(s).

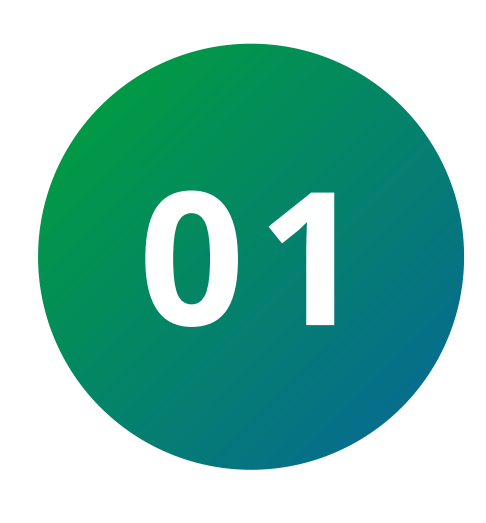

### **VERIFICAR IP E PORTA TCP DA CÂMERA**

Abra o navegador e digita http://[ip-da-câmera]:[porta-http]. **Exemplo:** http://10.0.0.151:80. Será aberto a tela de login da câmera, digite o usuário, a senha e clique em **Entrar**.

Caso você não saiba o ip da câmera, utilize o <u>IP Utility</u> para localizá-la.

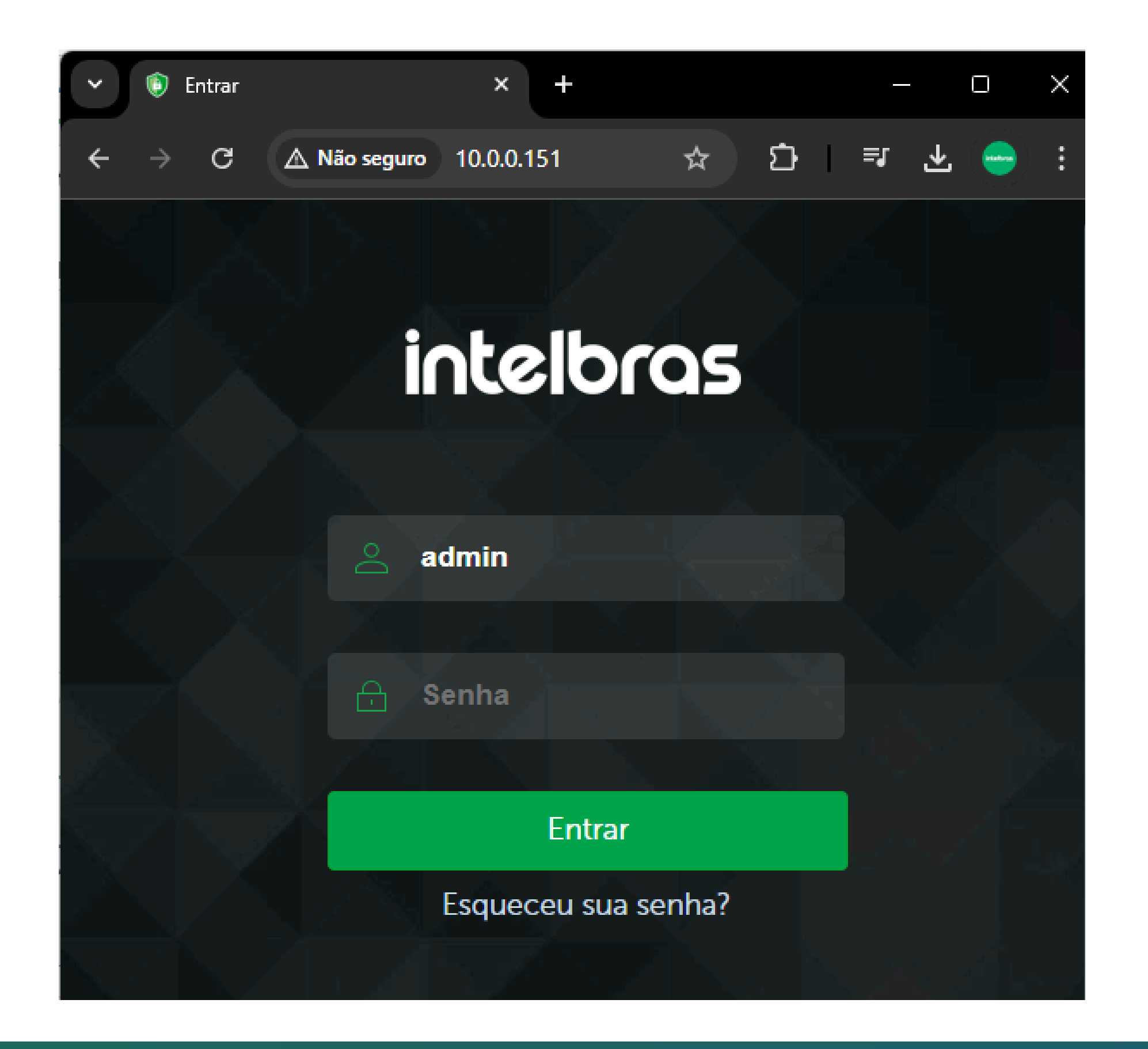

0 Ο 0 0 **TUTORIAL TÉCNICO** 0 0 0 0 0 Ο Ο 0

0 Ο 0 0

### Clique em **Configurações**

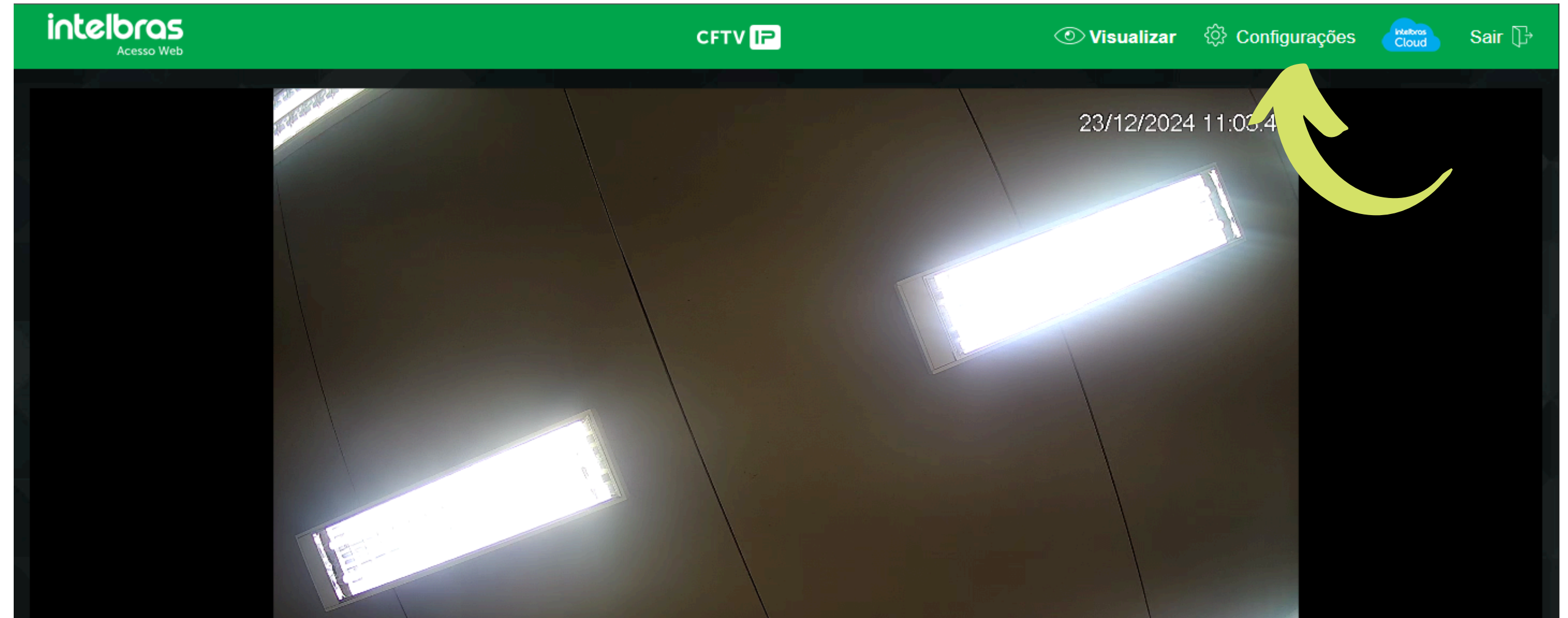

Cadastrar câmeras IP

| VIP Intelbras          | a defende                               |
|------------------------|-----------------------------------------|
| Stream Pr              | ncipal 🖅 💼 🚓                            |
| Copyright @2023 Intell | ras S/A - Todos os direitos reservados. |
|                        |                                         |

#### Na aba Sistema, clique em Rede

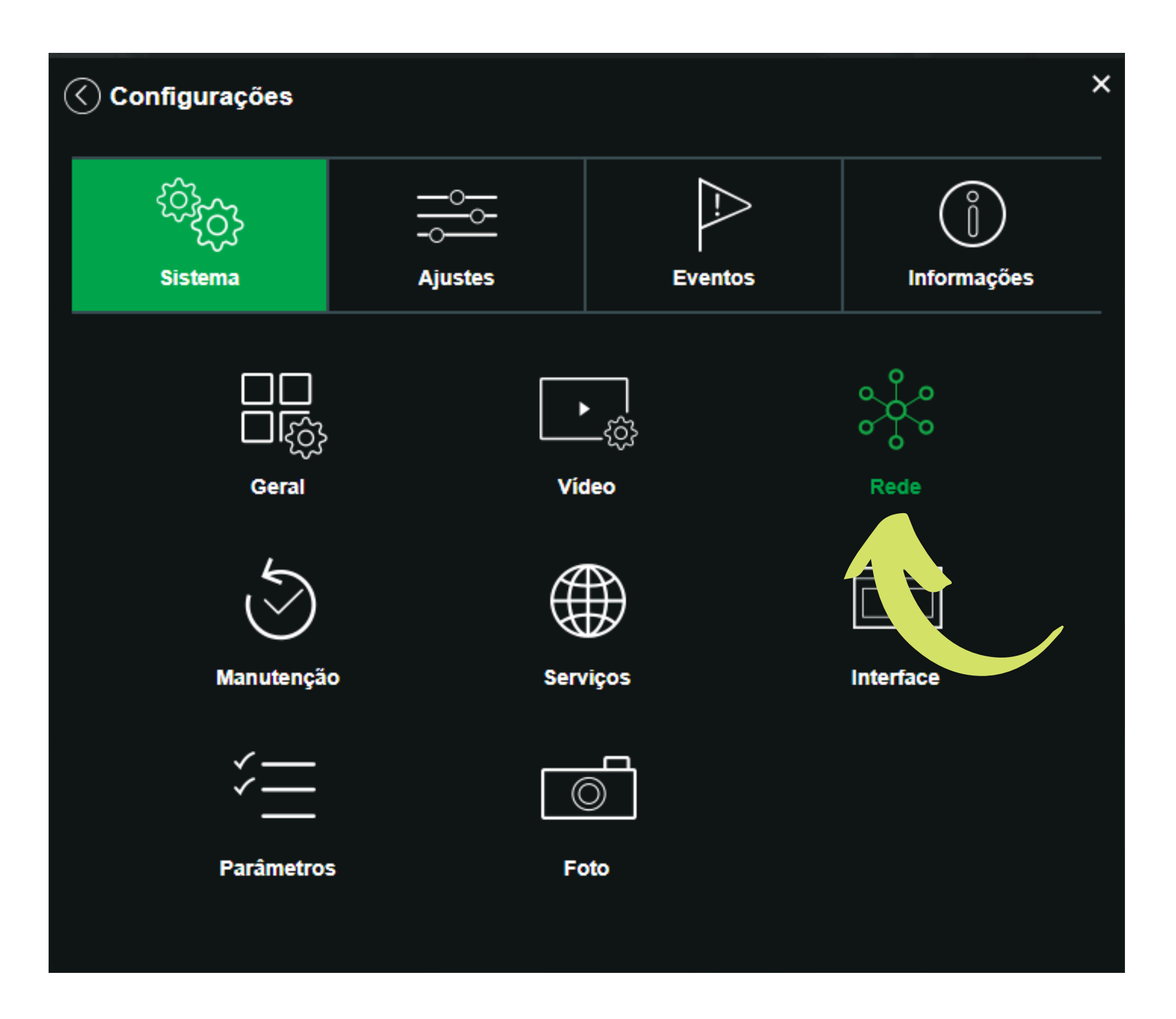

#### Verifique o **endereço IP** e a **porta TCP**

| Modo                           |                                    |
|--------------------------------|------------------------------------|
| Nome de Anfitrião              | VIP-Intelbras                      |
| Placa de Rede                  | Com cabo(P                         |
| Endereço MAC                   | 30 e 0a . 5b . cc                  |
| Versão de IP                   | IPv4                               |
| Endereço IP                    | 10.0.151                           |
| Máscara de Sub-Rede            | <b>255</b> . <b>255</b> . <b>0</b> |
| Gateway                        | 10.0.1                             |
| DNS Primário                   | 10. 1                              |
| DNS Secundário                 | 0.0.0                              |
| Ativar ARP/Ping para def. o se | ervico de la decemtP               |
| Conexões Simultâneas           | (1~20)                             |
| Porta TCP                      | 37777 (1025~65534)                 |
| Porta UDP                      | 37778 (1025~65534)                 |
| Porta HTTP                     | 80                                 |
| Porta RTSP                     | 554                                |
| Porta HTTPS                    | 443                                |
|                                |                                    |

#### 0 0 0 0

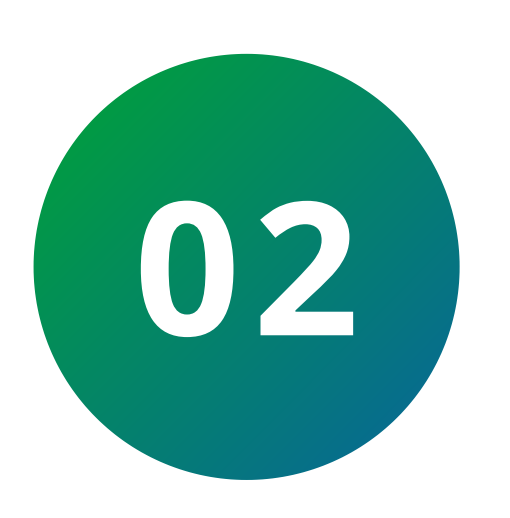

### **REDICIONAR PORTAS NO ROTEADOR**

Acesse o roteador da rede onde a câmera IP está instalada e localize a opção de **redirecionamento de portas** 

**TUTORIAL TÉCNICO** 

Cadastrar câmeras IP

| telbras                           |                                                                   |                                  |                        |                            |
|-----------------------------------|-------------------------------------------------------------------|----------------------------------|------------------------|----------------------------|
| Status                            | IP estático                                                       |                                  | 1                      | Número máximo de regras:20 |
| Configurações                     | Endereço de IP                                                    | Endereço MAC                     | Comentário             |                            |
| Configuração<br>la rede Wi-Fi     | 10.0.120                                                          | CC:96:E5:02:6D:F3                | PC Suporte Di          | gital                      |
| Rede de isitantes                 | Redire namento de porta                                           |                                  | I                      | Número máximo de regras:16 |
| ✓ Controle de<br>anda             | Endereço de IP         Porta I           10.0.0.151         37777 | Interna Porta<br>7 ~ 37777 37777 | Externa F<br>7 ~ 37777 | Ambos 🗸 🕂                  |
| <sup>())</sup> Modo de<br>peração | DDNS                                                              |                                  |                        |                            |
| Controle<br>arental               | DDNS O                                                            | Ativar 💿 Desativar               |                        |                            |
| Configurações Vançadas            | DMZ<br>DMZ O                                                      | Ativar 💿 Desativar               |                        |                            |
| C IPv6                            | UPnP                                                              |                                  |                        |                            |
| Configurações                     | UPnP O                                                            | Ativar 💿 Desativar               |                        |                            |
|                                   |                                                                   |                                  | s                      | Cancelar                   |

#### Digite o endereço IP da câmera, a porta TCP (a porta interna e

# externa devem ter o mesmo valor) e o **protocolo** como **TCP** ou **Ambos**. Clique no +, e clique em **Salvar**.

| Redirecionamento | de porta      |               | Número máximo de regras:16 |
|------------------|---------------|---------------|----------------------------|
| Endereço de IP   | Porta Interna | Porta Externa | Protocolo                  |
| 10.0.0.151       | 37777 ~ 37777 | 37777 ~ 37777 | Ambos 🗸 🛟                  |

Redirecionamento de porta

Número máximo de regras:16

| Endereço de IP | Porta Interna   | Porta Externa   | Protocolo |
|----------------|-----------------|-----------------|-----------|
|                | Inicial ~ Final | Inicial ~ Final | Ambos 🗸 🛟 |
| 10.0.0.151     | 37777~37777     | 37777~37777     | Ambos 😑   |
|                |                 |                 |           |

0  $\bigcirc$ 0 0 0 0  $\mathbf{O}$  $\bigcirc$ 

# TUTORIAL TÉCNICO Cadastrar câmeras IP

0  $\bigcirc$ Ο  $\bigcirc$ 

Agora acesse o site <u>testeportas.com.br</u> para verificar se a regra foi criada corretamente.

Em Servidor preencha o IP Externo ou DDNS da câmera. Se você estiver na mesma rede, basta preencher o IP mostrado em Seu IP é. Preencha a **porta TCP** da câmera e clique em **Testar porta** 

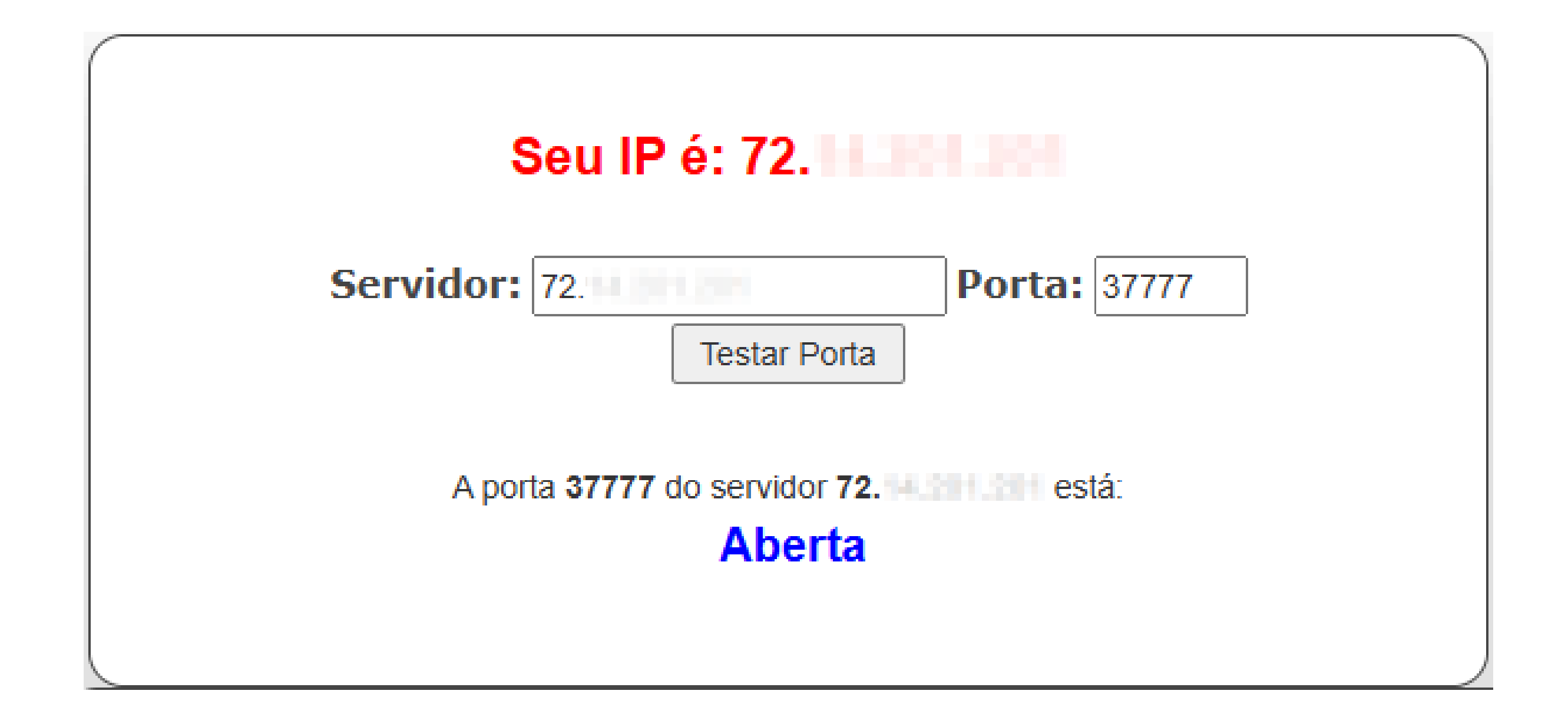

**Obs.:** Caso apresente **inacessível**, entre em contato com seu provedor de internet e verifique o procedimento de redirecionamento de portas.

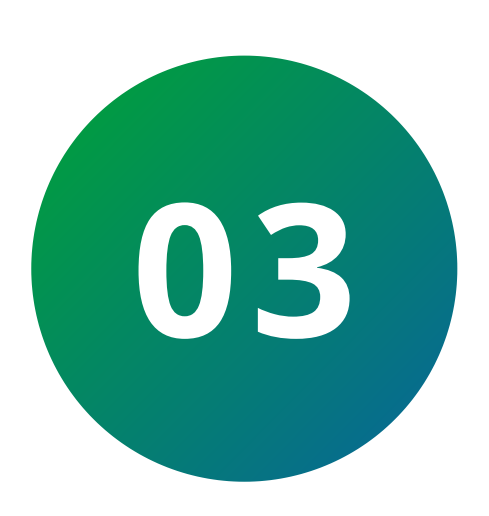

## **CADASTRAR CÂMERA NO DVR/NVR**

No DVR/NVR acesse o **menu principal** e na parte de configurações clique em **câmera** 

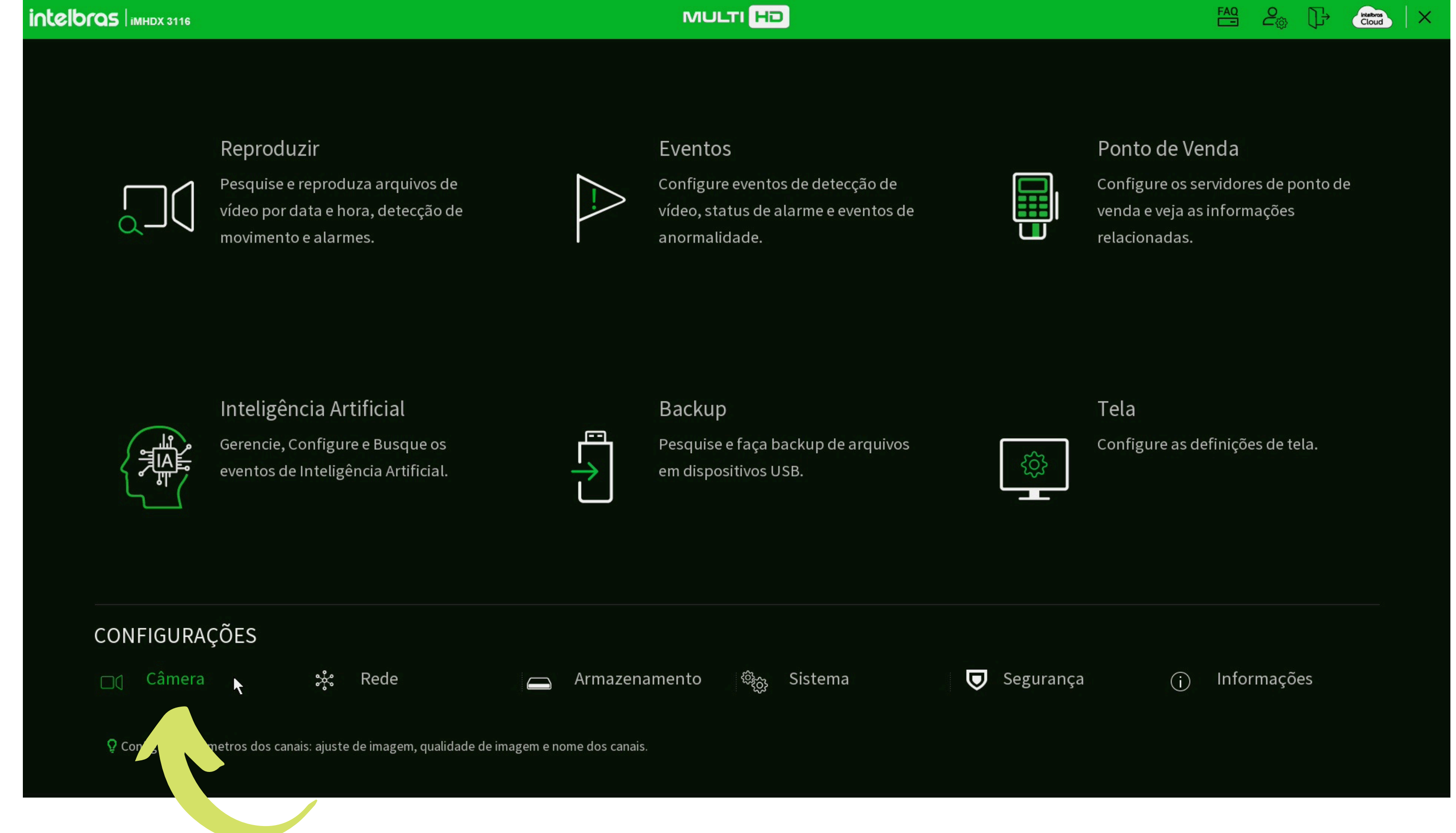

#### 0 0 0 0

#### Acesse a aba de Disp. Remoto e clique em Ad. Manual

| Câmera           |                                                                 |                                    |                              |                 | FAC                 |                            |
|------------------|-----------------------------------------------------------------|------------------------------------|------------------------------|-----------------|---------------------|----------------------------|
| Parâmetros       | Disp. Remoto                                                    | Status                             | Firmware                     | Atualizar       |                     |                            |
| Encoder          | Buscar                                                          |                                    |                              |                 |                     | Inicializar                |
| Sobreposição     | 0 Modificar IP                                                  | lizado<br>Visualizar St            | atus Endereço IP             | Fabricante Tipo | F<br>Endereç        | Filtros<br>ço MAC Porta Di |
| Modo de Operação |                                                                 |                                    |                              |                 |                     |                            |
| > Disp. Remoto   |                                                                 |                                    |                              |                 |                     |                            |
| dos Canais       | <ul> <li>Adicionar Ad. Manu</li> <li>Dispositivos Ad</li> </ul> | al Modificar IP                    | I                            |                 |                     |                            |
|                  | Canal Edit                                                      | Apagar St                          | atus Endereço IP             | Porta Dispos    | sitivo Canal Remoto | Nome do Canal              |
|                  | ▲ Apagar Usuário/Se Largura de banda restant                    | enha Padrão<br>te/Largura de banda | <br>a total: 129.50Mbps/129. | .50Mbps         |                     | Importar Exportar          |

Selecione o **canal** que a câmera será adicionada e preencha os campos:

**Endereço IP:** Preecnha o IP Externo ou DDNS da câmera **Porta TCP:** Preencha a porta TCP da câmera **Usuário:** Preencha o usuário de acesso da câmera **Senha:** Preencha a senha de acesso da câmera

Clique em **OK** 

Câmera

**TUTORIAL TÉCNICO** 

Cadastrar câmeras IP

| Parâmetros        | Disp. Remoto     | Status                          | Firmware                  | Atualizar   |                         |              |
|-------------------|------------------|---------------------------------|---------------------------|-------------|-------------------------|--------------|
| Encoder           | Buscar           | lanual                          |                           |             |                         | Inicializar  |
| Sobreposição      | Todos            | Canal 1                         | <b>•</b>                  |             | Filtros<br>Endereço MAC | Porta Di     |
| Modo de Operação  | F                | abricante Intelbras             | -1 •                      |             |                         |              |
| > Disp. Remoto    |                  |                                 | uans                      |             |                         |              |
| Status dos Canais | P                | Porta TCP 37777                 |                           |             |                         |              |
|                   |                  | Jsuário admin                   | Conectar                  |             |                         | •            |
|                   | Adicionar C      | Canais 1                        | Configurar                |             |                         |              |
|                   | Canal B          | Canal Remoto 1<br>Buffer Padrão | ▼<br>▼                    |             | Canal Remoto Nome o     | do Canal     |
|                   |                  |                                 |                           |             |                         |              |
|                   |                  |                                 |                           |             |                         |              |
|                   |                  |                                 |                           | OK Cancelar |                         |              |
|                   | Apagar Usu       | iário/Senha Padrão              |                           |             | Ітро                    | tar Exportar |
|                   | Largura de banda | restante/Largura de bano        | la total: 129.50Mbps/129. | 50Mbps      |                         |              |
|                   |                  |                                 |                           |             |                         |              |

# **TUTORIAL TÉCNICO** Cadastrar câmeras IP

0 0 0 0

#### Verifique a coluna **Status**:

Se estiver 
indica que a câmera está online

Se estiver • indica que a câmera está offline. Para ter mais detalhes do motivo, volte até o mosaico e verifique a mensagem de erro.

As mensagens indicativas de erro são:

**» Não é possivel encontrar o host:** Pode ocorrer por conta da porta ou o DDNS/IP Externo não estarem corretos ou por bloqueios e proteções na rede (Firewall).

**» Usuário ou senha incorretos:** Indica que a senha digitada não está de acordo com a senha definida na câmera.

**» A conta esta bloqueada:** Por conta do excesso de tentativas de acesso com senha incorreta, a câmera bloqueia o usuário por 5 minutos. Preencha a senha correta e reinicie a câmera para desbloquear.

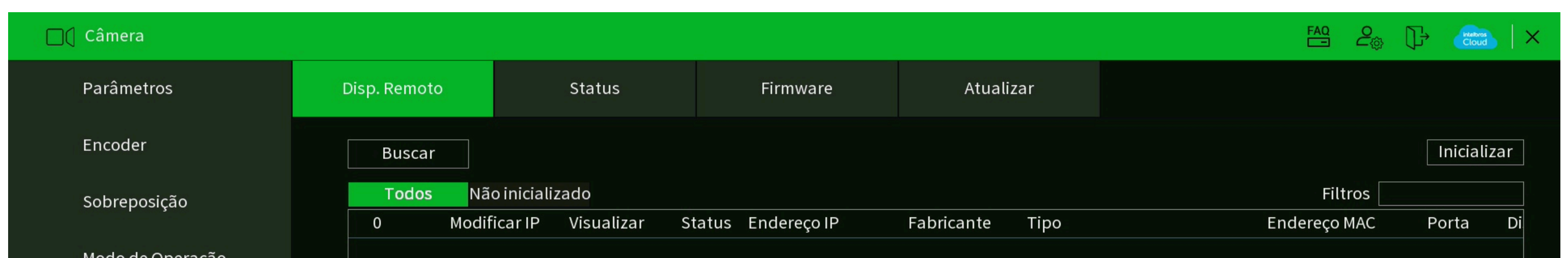

| ▲ Adicionar | Ad. Manua                                                                                              | al Modifica                                                                            | ar IP                                                                                                    | <u> </u>                                                                                                    |                                                                                                    |                                                                                                    |                                                                                                    |                                                                                                    |                                                                                                    |
|-------------|----------------------------------------------------------------------------------------------------|----------------------------------------------------------------------------------------|----------------------------------------------------------------------------------------------------|----------------------------------------------------------------------------------------------------|----------------------------------------------------------------------------------------------------|----------------------------------------------------------------------------------------------------|----------------------------------------------------------------------------------------------------|----------------------------------------------------------------------------------------------------|----------------------------------------------------------------------------------------------------|
| Canal       | Editar                                                                                                 | Apagar                                                                                 | Status                                                                                                    | Endereço IP                                                                                                    | Porta                                                                                                    | Dispositivo                                                                                                    | Canal Remoto                                                                                                    | Nome do Ca                                                                                                    | inal                                                                                                    |
|             | ľ                                                                                                    | 茴                                                                                      | •                                                                                                    | exemplo.ddns                                                                                                    | 37777                                                                                                    |                                                                                                    | 1                                                                                                    | VIP Intelbra                                                                                                    | S                                                                                                    |
|             |                                                                                                    |                                                                                        |                                                                                                    |                                                                                                    |                                                                                                    |                                                                                                    |                                                                                                    |                                                                                                    |                                                                                                    |
|             |                                                                                                    |                                                                                        |                                                                                                    |                                                                                                    |                                                                                                    |                                                                                                    |                                                                                                    |                                                                                                    |                                                                                                    |
| Apagar      | Usuário/Se                                                                                             | nha Padrão                                                                             |                                                                                                    |                                                                                                    |                                                                                                    |                                                                                                    |                                                                                                    | Importar                                                                                                    | ► Exportar                                                                                                    |
|             | <ul> <li>Adicionar</li> <li>Dispositiv</li> <li>Canal</li> <li>1</li> <li>1</li> <li>Apagar</li> </ul> | Adicionar Ad. Manua   Dispositivos Adicionad   Canal   Editar   1   Apagar Usuário/Set | Adicionar Ad. Manual   Modification   Dispositivos Adicionados   Canal   Editar   Apagar   Usuário/Senha Padrão | Adicionar Ad. Manual Modificar IP<br>Dispositivos Adicionados<br>Canal Editar Apagar Status<br>1   Auguar  Usuário/Senha Padrão | Image: Ad. Manual Modificar IP         Adicionar Ad. Manual Modificar IP         Dispositivos Adicionados         Canal Editar Apagar Status Endereço IP         1 | <ul> <li>Adicionar Ad. Manual Modificar IP</li> <li>Dispositivos Adicionados</li> <li>Canal Editar Apagar Status Endereço IP Porta</li> <li>1          <ul> <li>a</li> <li>exemplo.ddns 37777</li> <li>Juntary Apagar Usuário/Senha Padrão</li> </ul> </li> </ul> | <ul> <li>Adicionar Ad. Manual Modificar IP</li> <li>Dispositivos Adicionados</li> <li>Canal Editar Apagar Status Endereço IP Porta Dispositivo</li> <li>1</li> <li>i</li> <li>exemplo.ddns 37777</li> </ul> | ▲ III Adicionar Ad. Manual Modificar IP Dispositivos Adicionados Canal Editar Apagar Status Endereço IP Porta Dispositivo Canal Remoto 1 ▲ ● exemplo.ddns 37777 1 I ▲ ● USUário/Senha Padrão | <ul> <li>Adicionar Ad. Manual Modificar IP</li> <li>Dispositivos Adicionados</li> <li>Canal Editar Apagar Status Endereço IP Porta Dispositivo Canal Remoto Nome do Ca<br/>1</li></ul> |

0 0 0 0 Ο Ο 0 Ο 0

Ο Ο Ο Ο

### Dúvidas ou sugestões entre em contato via WhatsApp.

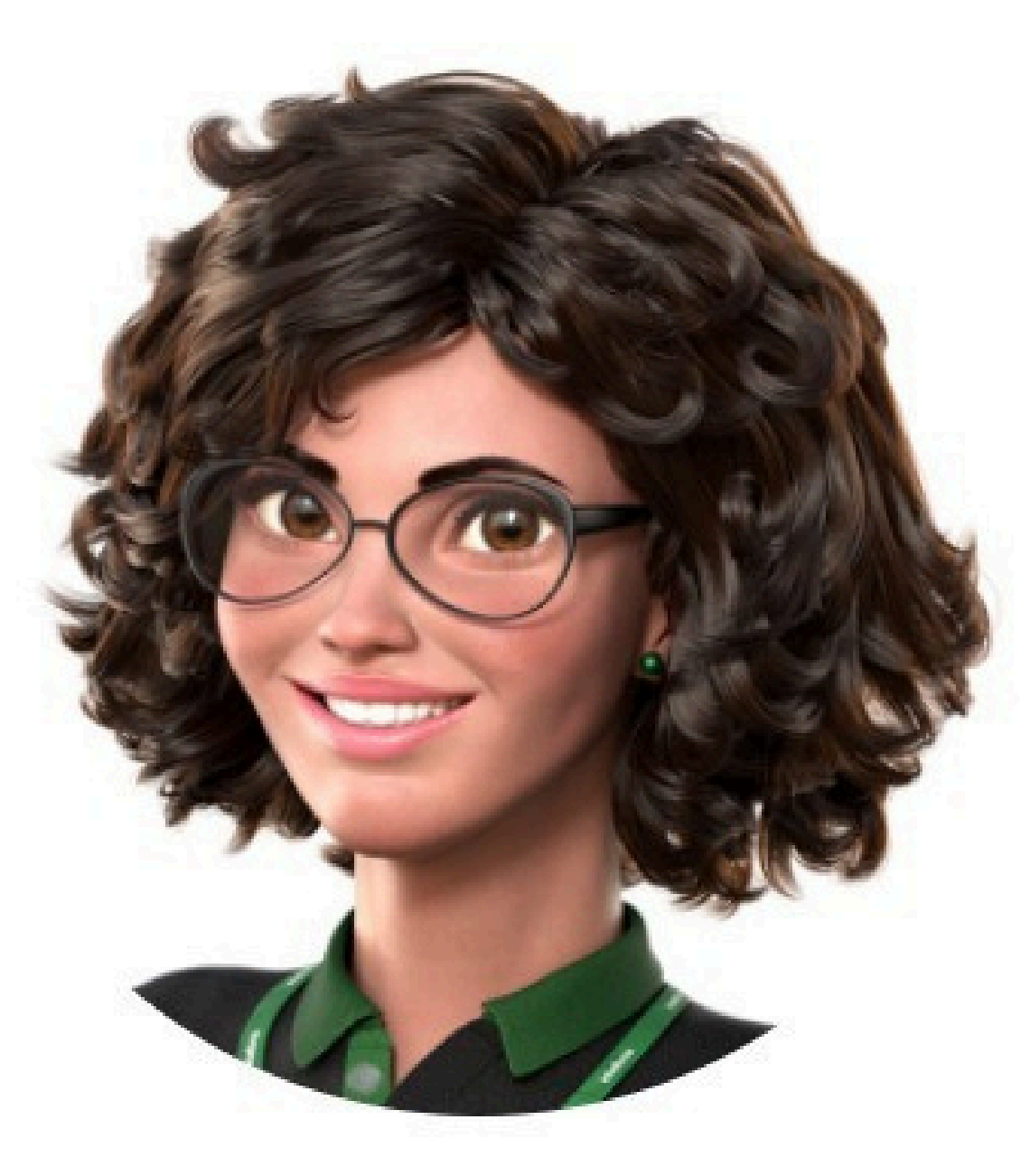

# Intelbras 🤣

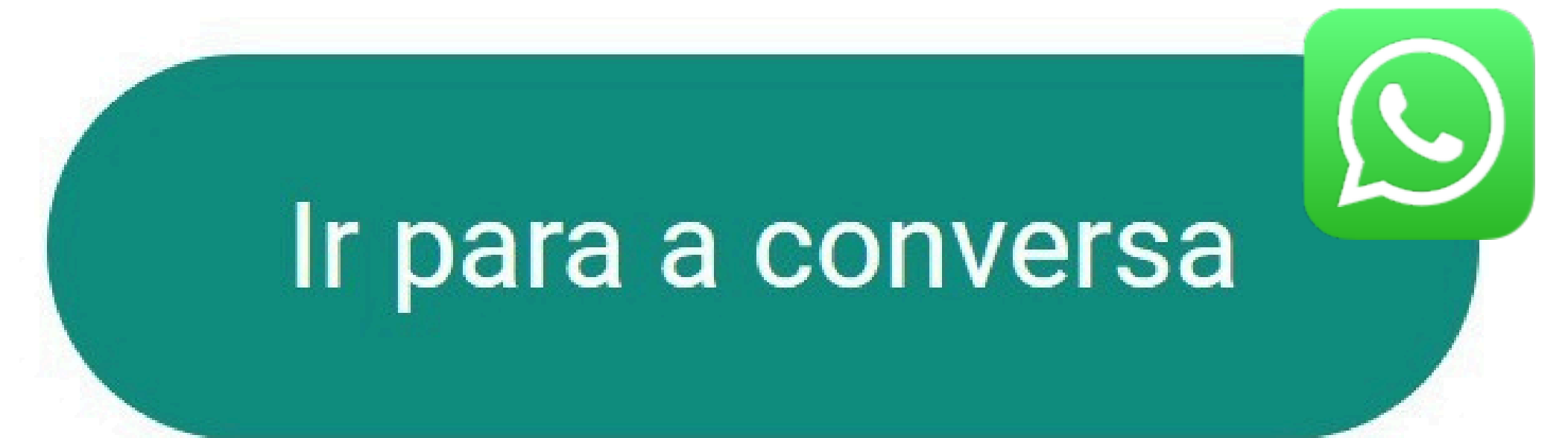

Siga nossas redes sociais para ficar por dentro das novidades e receber novos tutoriais!

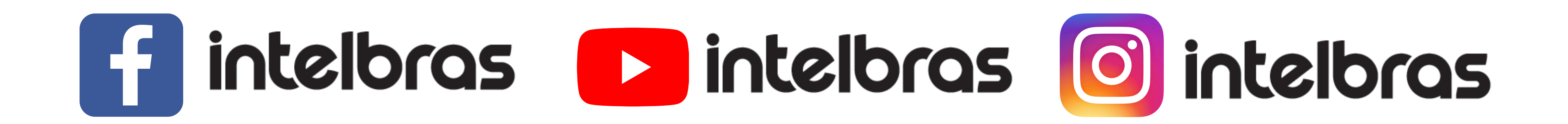

### Suporte a clientes: intelbras.com/pt-br/contato/suporte-tecnico/

Vídeo tutorial: <u>youtube.com/IntelbrasBR</u>

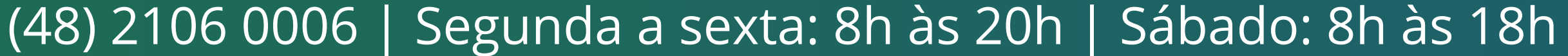

# 0000

### 0000

# intelbros

## <u>intelbras.com/pt-br/contato/suporte-tecnico/</u>